5

## 利用明細表示画面について

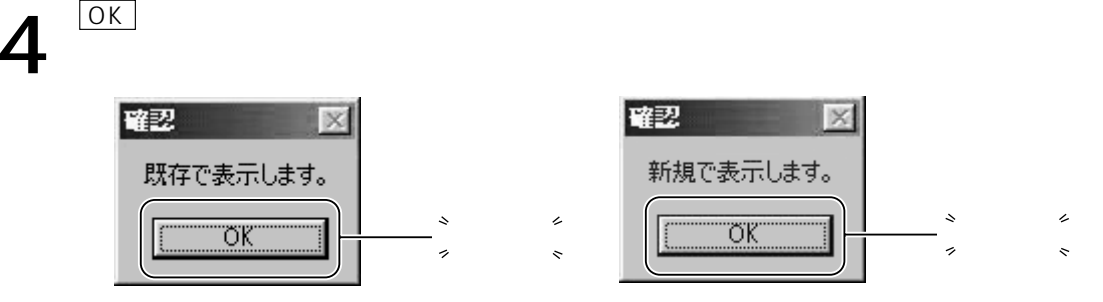

カード管理番号のETC利用明細履歴が過去ファイルとして保存されているときは、「既存で表示します。」の確認メッセージが表示されます。過去ファイルが保存されていないときは、「新規で表示します。」の確認メッセージが表示されます。

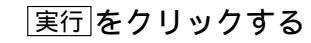

| 《 新田湖沢 |             |    |       |         |           | ×            |                                 |
|--------|-------------|----|-------|---------|-----------|--------------|---------------------------------|
| G 235  | 服田さ、漏別して下さい |    |       | @ #IM   | C BAR     |              | <sup>°</sup> Ь Ц Ь <sup>°</sup> |
| ○ 絞込み  | 年月日         | 時刻 |       | 年月日     | 時刻        |              | ~_^^                            |
| E      | 01/01/01    |    | 0 ± 0 | 2/12/31 | • 23 59 5 | 0 <u>R</u> 0 |                                 |

データの表示範囲選択することができます。

「全部」を選択すると、ETCカードに保存されている全てのETC利用明細データが表示 されます。

「絞込み」を選択すると、指定日期間のみのデータが表示されます。

「昇順」を選択すると古いデータが一覧表の上部に表示されます。「降順」では新しい <u>デー</u>タが一覧表の上部に表示されます。

<u>戻る</u>をクリックすると、カード利用明細を表示することを中止します。

ETCカードを読み込む際に、カードデータ保護機構が働き、連続的にカチカチという 音が発生することがありますが、故障ではありません。